#### Verso/Groundworks setup

#### Windows settings

Turn on (use desktop mode) search > tablet mode > change when I sign in (to use desktop mode)

| Settings                | - D ×                                                         |
|-------------------------|---------------------------------------------------------------|
| 命 Home                  | Tablet mode                                                   |
| Find a setting          |                                                               |
| System                  | When I sign in                                                |
| 🖵 Display               | When this device automatically switches tablet mode on or off |
| 디까) Sound               | Always ask me before switching                                |
| Notifications & actions | Hide app icons on the taskbar in tablet mode                  |
| J Focus assist          | On On                                                         |
| 🖒 Power & sleep         | Automatically hide the taskbar in tablet mode Off             |
| 📼 Storage               |                                                               |
| 🕞 Tablet mode           |                                                               |
| 버 Multitasking          |                                                               |
| X Shared experiences    |                                                               |

Turn on keyboard (when in desktop mode) search > typing settings > show touch keypad when not in tablet mode.

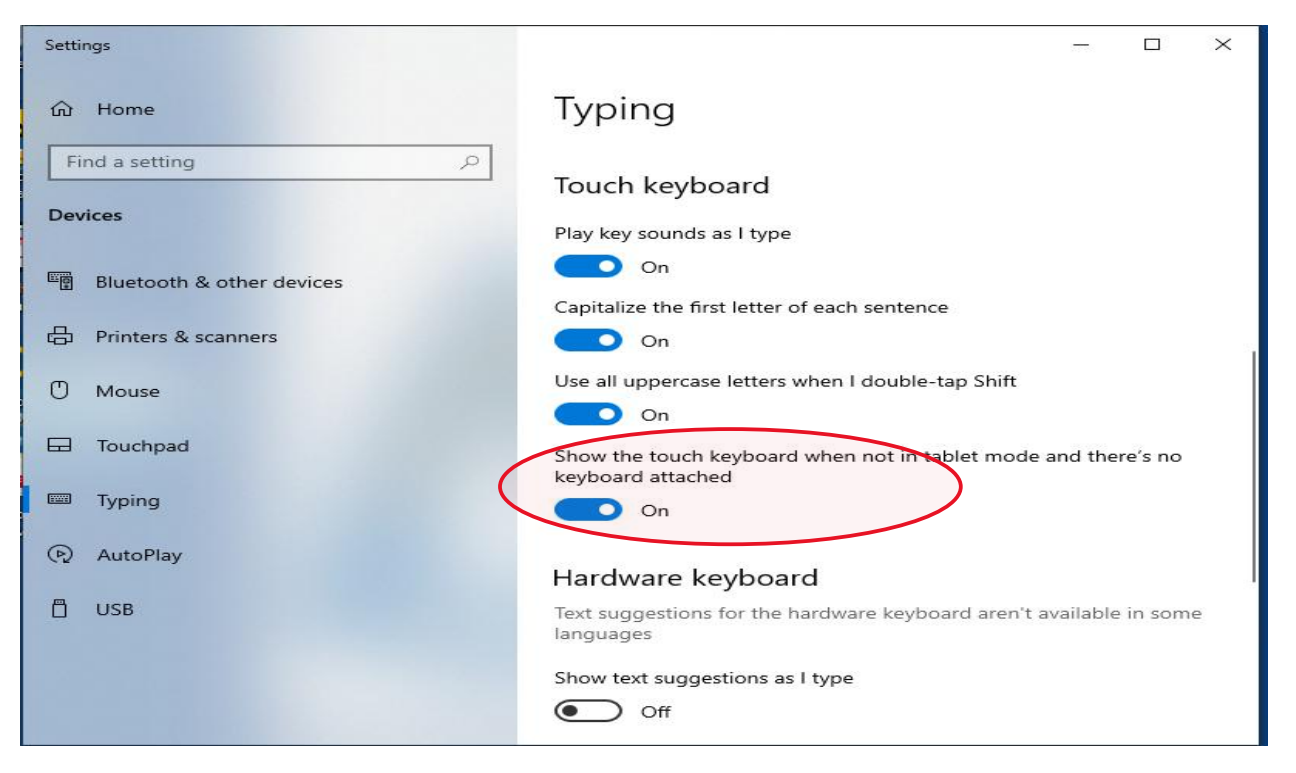

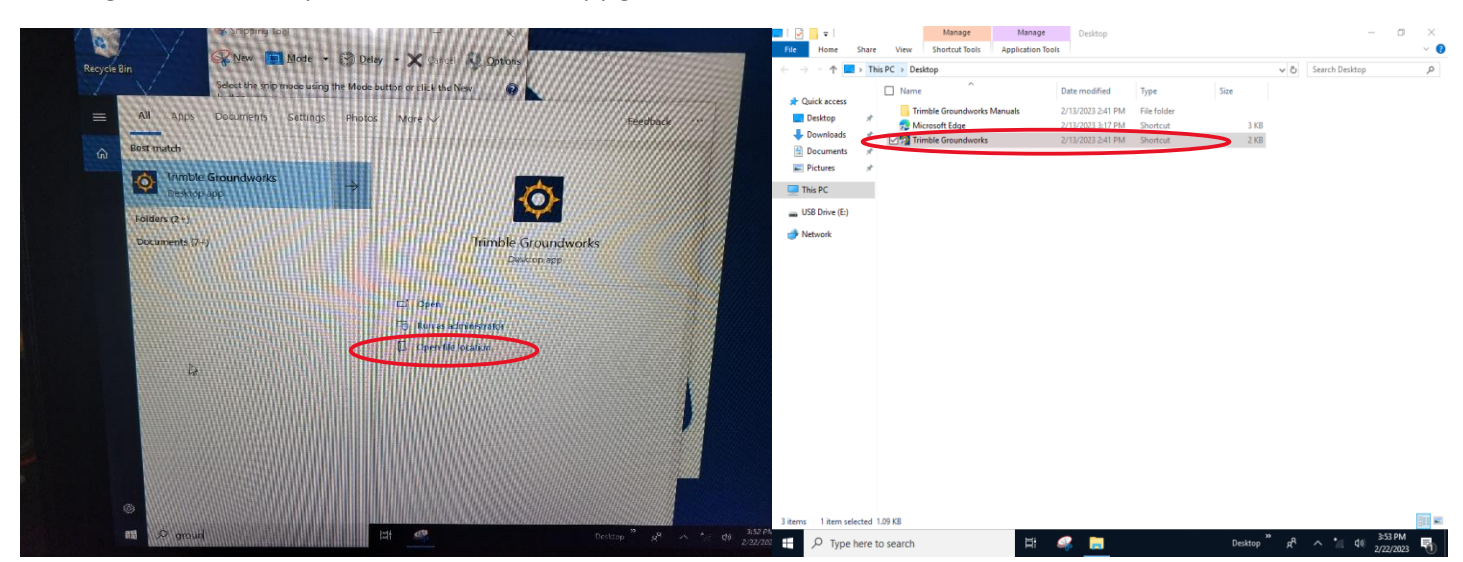

search groundworks > open file location and copy groundworks file.

From desktop press (Windows key + R) then type shell:startup in box

| • |                             | 0                                                     |                               | 🖅 Run | ×                                                                                                    |
|---|-----------------------------|-------------------------------------------------------|-------------------------------|-------|----------------------------------------------------------------------------------------------------|
|   | Navier and and              | Start typing to search for apps, files, and settings. |                               | ٨     | Type the name of a program, folder, document, or Internet resource, and Windows will open it for you. |
|   |                             | • 3 <sup>8</sup> .4 5 6 7<br>• r t y u t              | ×<br>9 0 ·                    | Open: | shell:startup 🗸 🗸                                                                                     |
|   | r ©<br>Shift z<br>Fn © Ctrl | a r g h j<br>x c v b n m<br>At                        | k 1 2 Enter<br>At Ctrl C > me |       | OK Cancel Browse                                                                                      |

paste groundworks file into startup folder (change keyboard layout if there isn't a windows key top left icon then 3<sup>rd</sup> keyboard icon)

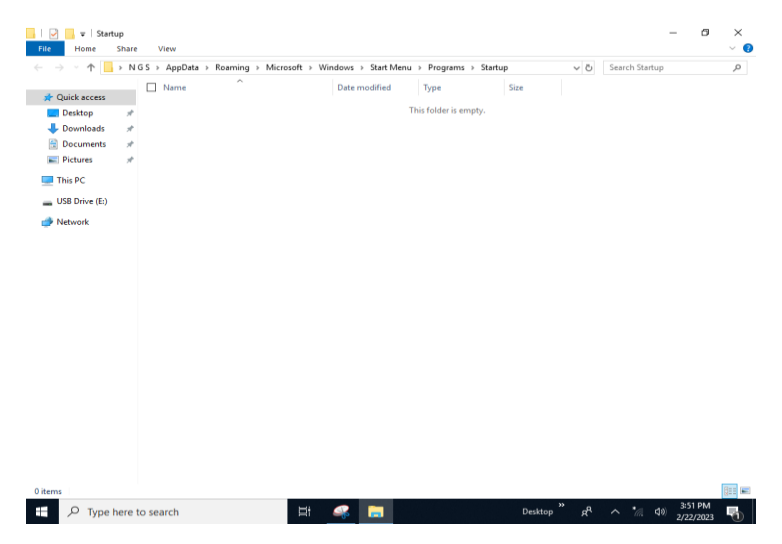

check 750's first to confirm they are 192.168.88.1 and 192.168.88.2 (both on gateway 192.168.88.3)

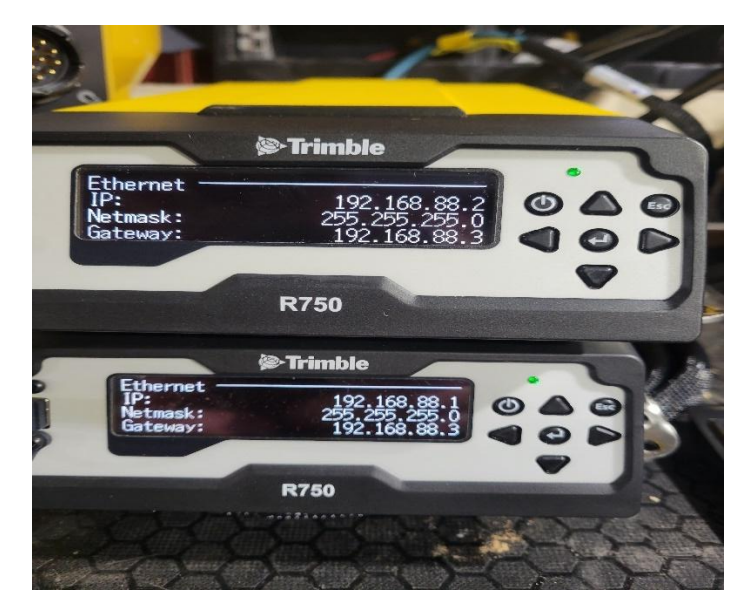

Search control panel in windows > Network and internet > Network and Sharing Center > Ethernet 3

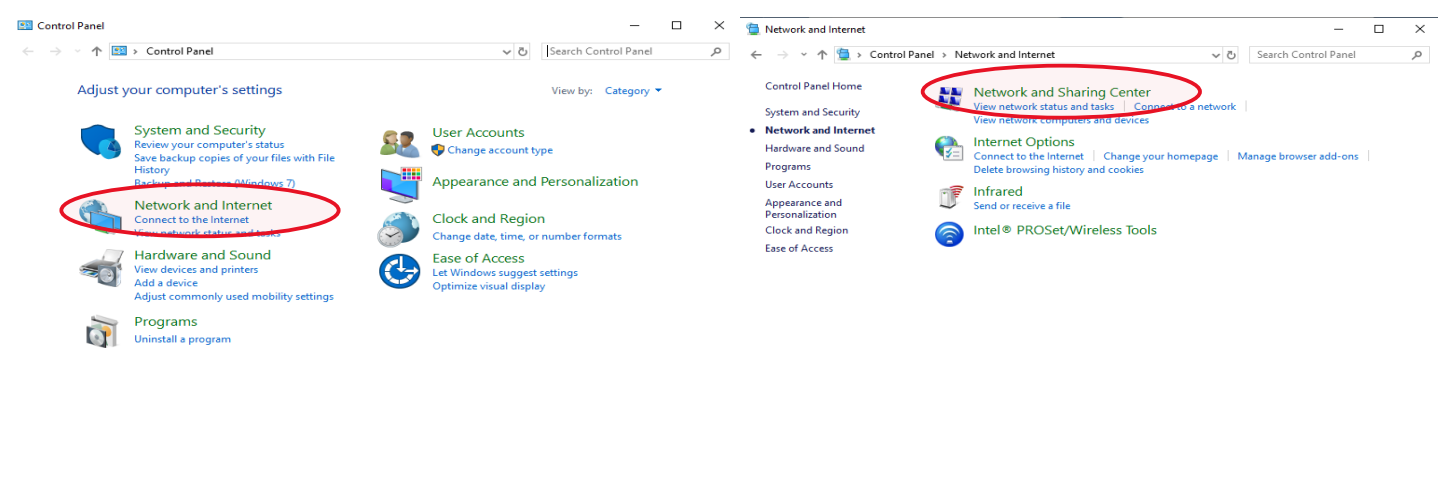

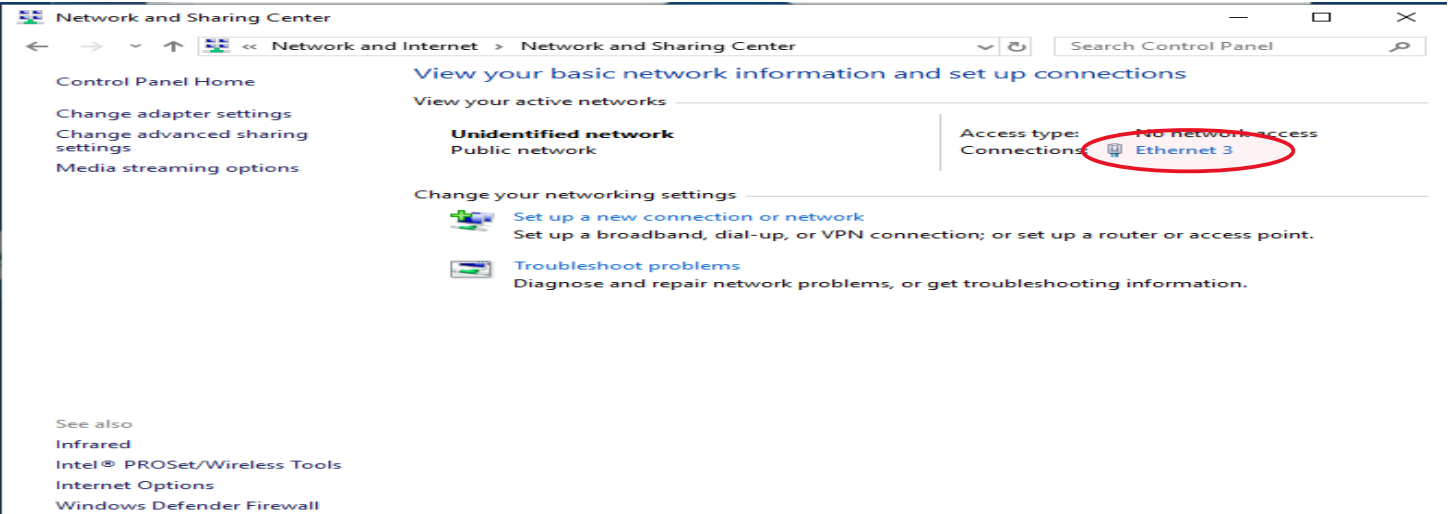

Then go to properties > In drop down menu highlight 4(TCP/IPv4 > properties and change from obtain automatically to use the following IP address use IP 192.168.88.3 and subnet mask 255 255 255 0

| Ethernet 3 Status                                                                                                    | Х          | Ethernet 3 Properties ×                                                                                                    |
|----------------------------------------------------------------------------------------------------|------------|----------------------------------------------------------------------------------------------------|
| General                                                                                                    |            | Networking Sharing                                                                                                    |
| Connection<br>IPv4 Connectivity: No network access<br>IPv6 Connectivity: No network access<br>Media State: Enabled<br>Duration: 00:03:03<br>Speed: 100.0 Mbps<br>Details<br>Activity<br>Sent — Received | _          | Connect using:<br>ASIX AX88772B USB2.0 to Fast Ethemet Adapter<br>Configure<br>This connection uses the following items:<br>Client for Microsoft Networks<br>File and Printer Sharing for Microsoft Networks<br>Gas Packet Scheduler<br>Altremet Protocol Version 4 (TCP/IPv4)<br>Microsoft Network Adapter Multiplexor Protocol<br>Microsoft LLDP Protocol Driver<br>Altremet Protocol Version 6 (TCP/IPv6)<br>C |
| Packets: 109 0                                                                                                    |            | Install         Uninstall         Properties           Description         Transmission Control Protocol/Internet Protocol. The default wide area network protocol that provides communication across diverse interconnected networks.                                                                                                    |
| Close                                                                                                    |            | OK Cancel                                                                                                    |
| General<br>You can get IP settings assigned a<br>this capability. Otherwise, you nee<br>for the appropriate IP settings.                                                                                | Pv4        | 4) Properties × omatically if your network supports to ask your network administrator ally                                                                                                    |
| IP address:<br>Subnet mask:<br>Default gateway:                                                                                                    | -          | 192 . 168 . 88 . 3<br>255 . 255 . 255 . 0<br>                                                                                                    |
| <ul> <li>Obtain DNS server address a</li> <li>Use the following DNS server</li> <li>Preferred DNS server:</li> <li>Alternate DNS server:</li> <li>Validate settings upon exit</li> </ul>                | auto<br>ad | omatically<br>idresses:<br><br><br>Advanced                                                                                                    |
|                                                                                                    |            | OK Cancel                                                                                                    |

enable auto stop on Hercules display

# **Hercules configuration**

Requirement is to turn on the Auto depth stop. Once the auto depth stop is turned on, the machine will automatically find the GPS and use the information from Groundworks

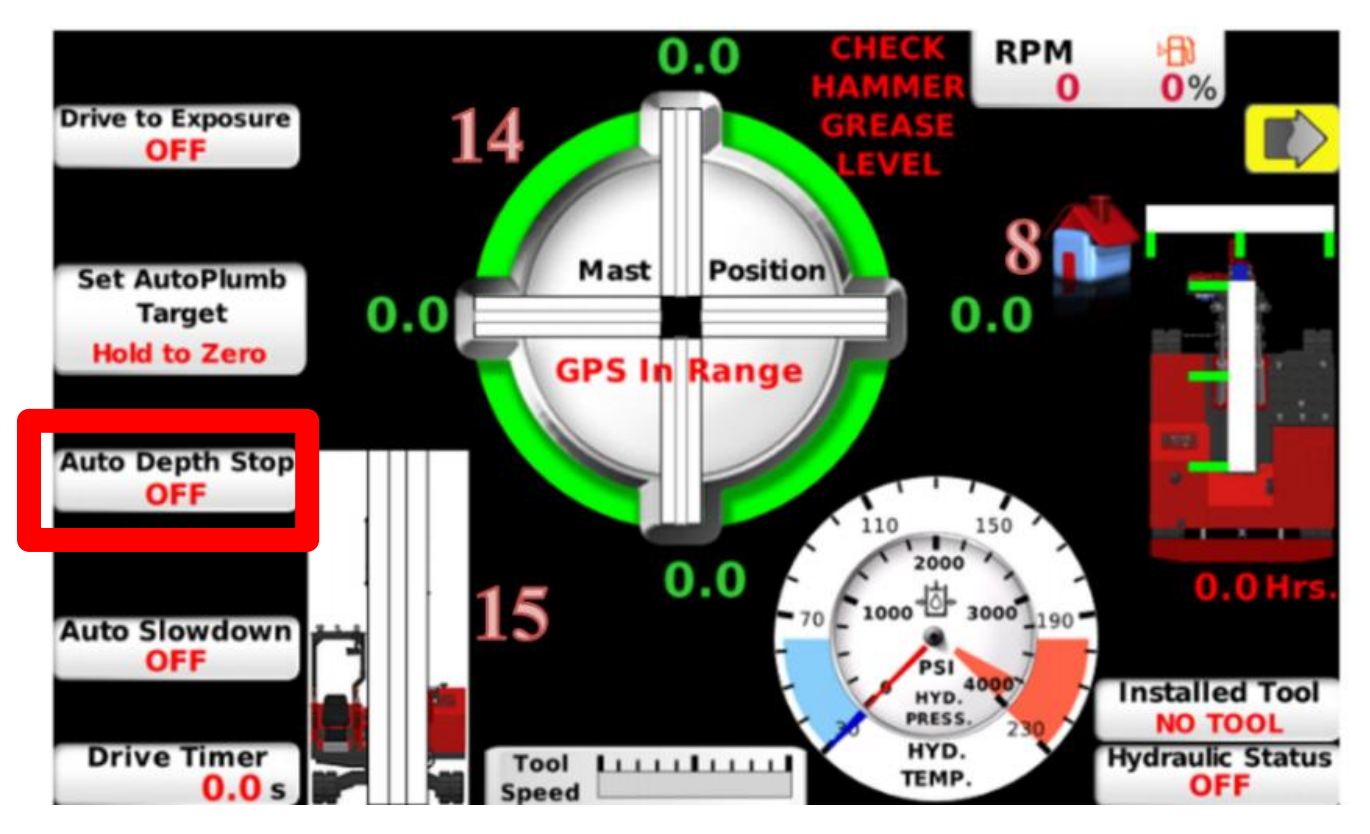

GPS range did not pop up.= some times shown

Groundworks Machine Setup

At Groundworks login screen select left lower icon and add Operator as user use US Survey feet.

| Sign into Trimble® Groundwork | S New User          |
|-------------------------------|---------------------|
|                               | First name          |
| Operator                      | Surname             |
| 80B ¥                         | PIN                 |
|                               | Unit US Survey Feet |
| Sign In                       |                     |
|                               |                     |
|                               | CANCEL ACCEPT       |

At Groundworks login screen select right lower icon and import machine file (.xml)

| Sian into Trimble® Groundworks |            | Select Machine |     |                                        |   |
|--------------------------------|------------|----------------|-----|----------------------------------------|---|
| Sign.                          |            |                | 1.  |                                        |   |
|                                | Operator v |                | 808 | ······································ | ٦ |
|                                |            |                |     |                                        |   |
|                                | 80B v      |                |     |                                        |   |
|                                |            |                |     |                                        |   |
|                                | Sign In    |                |     |                                        |   |
|                                |            |                |     | +<br>NEW MPORT ACCEPT                  |   |

On Hercules STR20 models you can use any STR20 machine file as long as it checks in and then rename the file.

#### Set up radio channel to start on groundworks startup

Left side menu in bottom right click on connections and make sure your not connected.

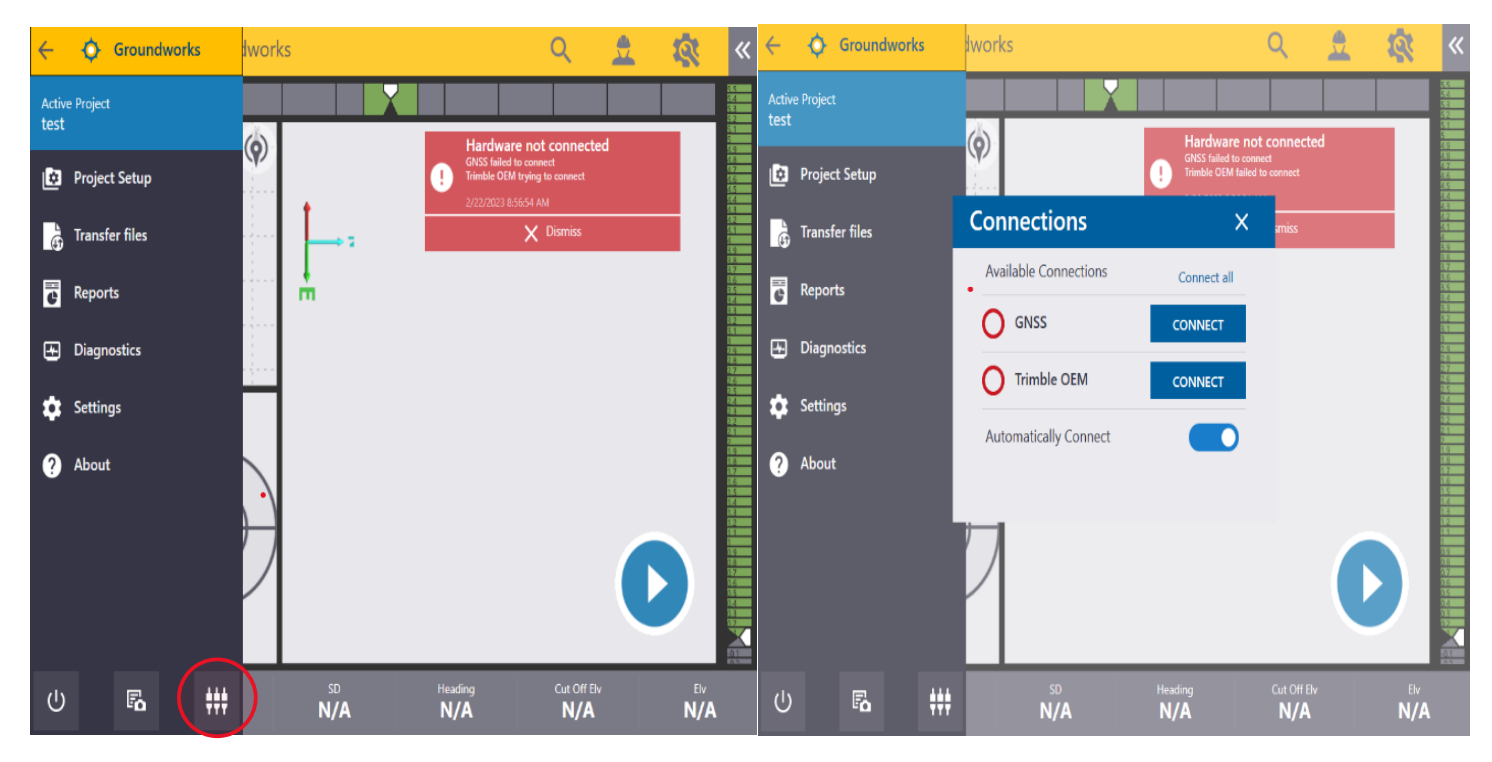

Then go to groundworks settings > GNSS setup > select configure radio at startup (this will not work if connected)

| Settings                                    |                                         |                                            |                              | GNSS Setup                                                          |                             |
|---------------------------------------------|-----------------------------------------|--------------------------------------------|------------------------------|---------------------------------------------------------------------|-----------------------------|
| GNSS Setup                                  | O.m<br>Measure Up                       | Barge                                      | Tool Wear                    | Connection type Correction Data Setup Type                          | Trimble TCP/IP ~<br>Radio ~ |
| Ports, IESS, Internet, Radio                | Measurements and geometry configuration | Measurements and geometry<br>configuration | Tool wear offset adjustments | Configure radio at startup<br>Trimble TCP/IP<br>Number of receivers | 2                           |
| System                                      | Account                                 |                                            |                              | Configure heading receiver 1                                        | Open                        |
| ICC, toterances and system<br>configuration | Units, permissions and PIN              |                                            |                              | IP address (Heading receiver) 1                                     | 192.168.88.2                |

#### GNSS setup

Groundworks settings > GNSS setup > GNSS data quality settings (Change HRMS & VRMS tolerance to .25)

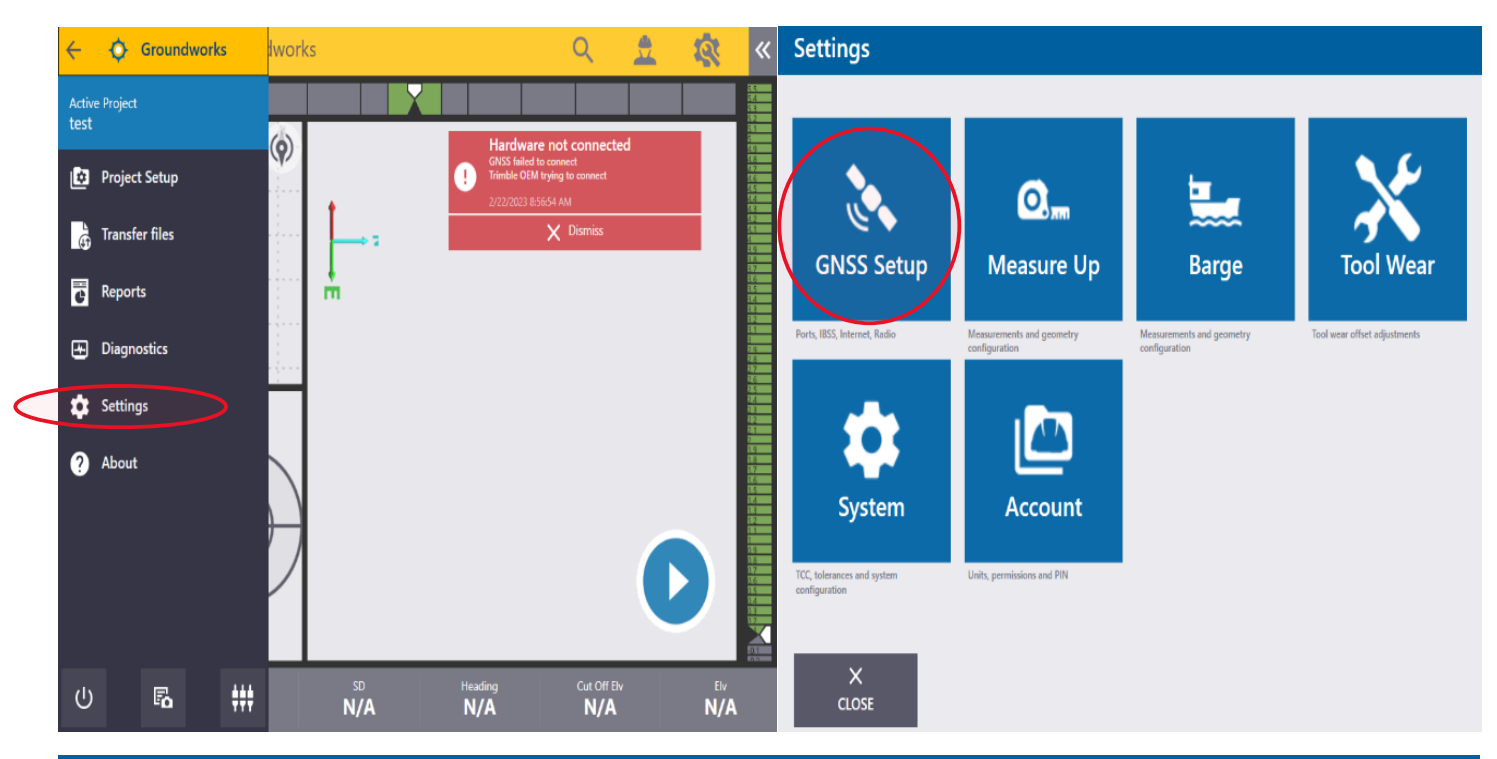

# **GNSS Setup**

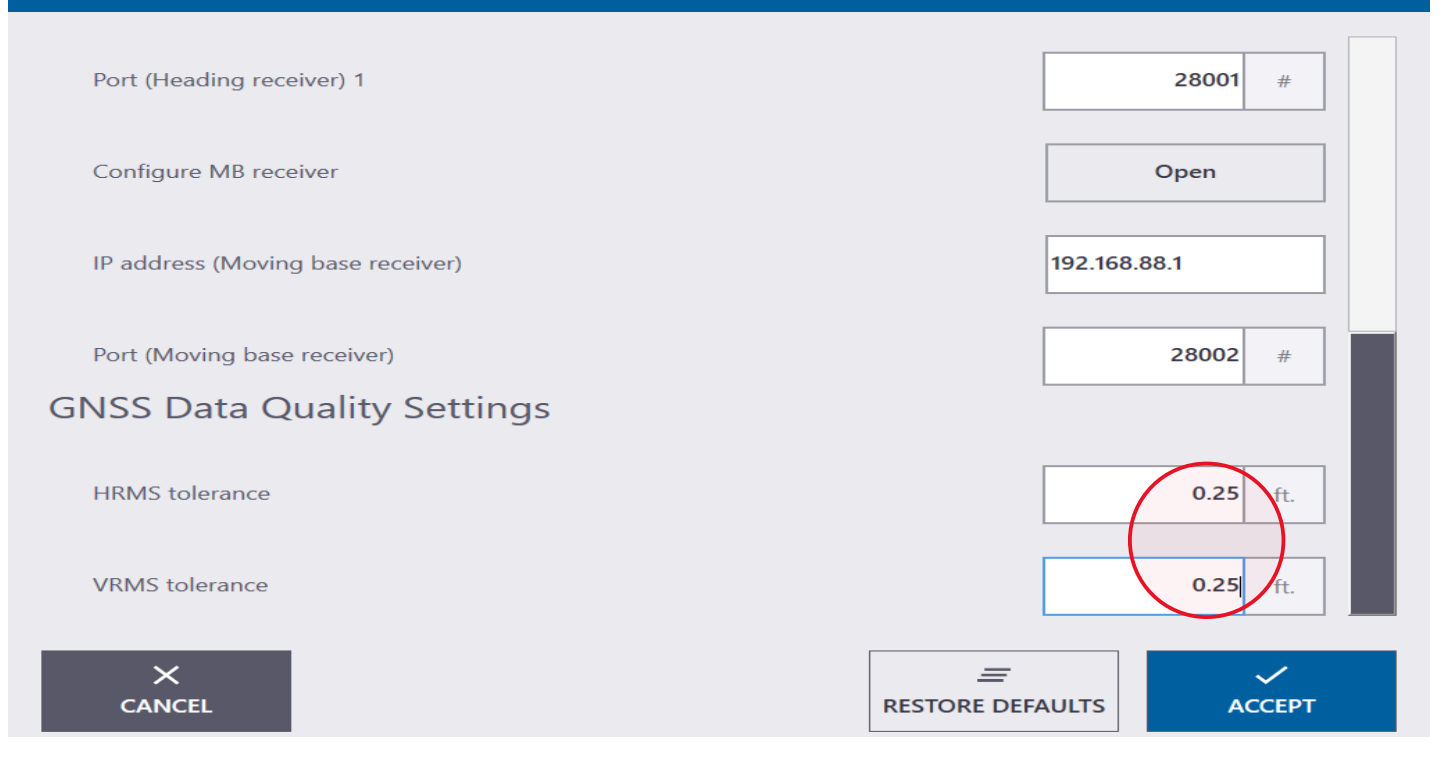

#### Navigate to Tool

Groundworks settings > System > Advanced > change both Bull's-eye navigation to (tool)

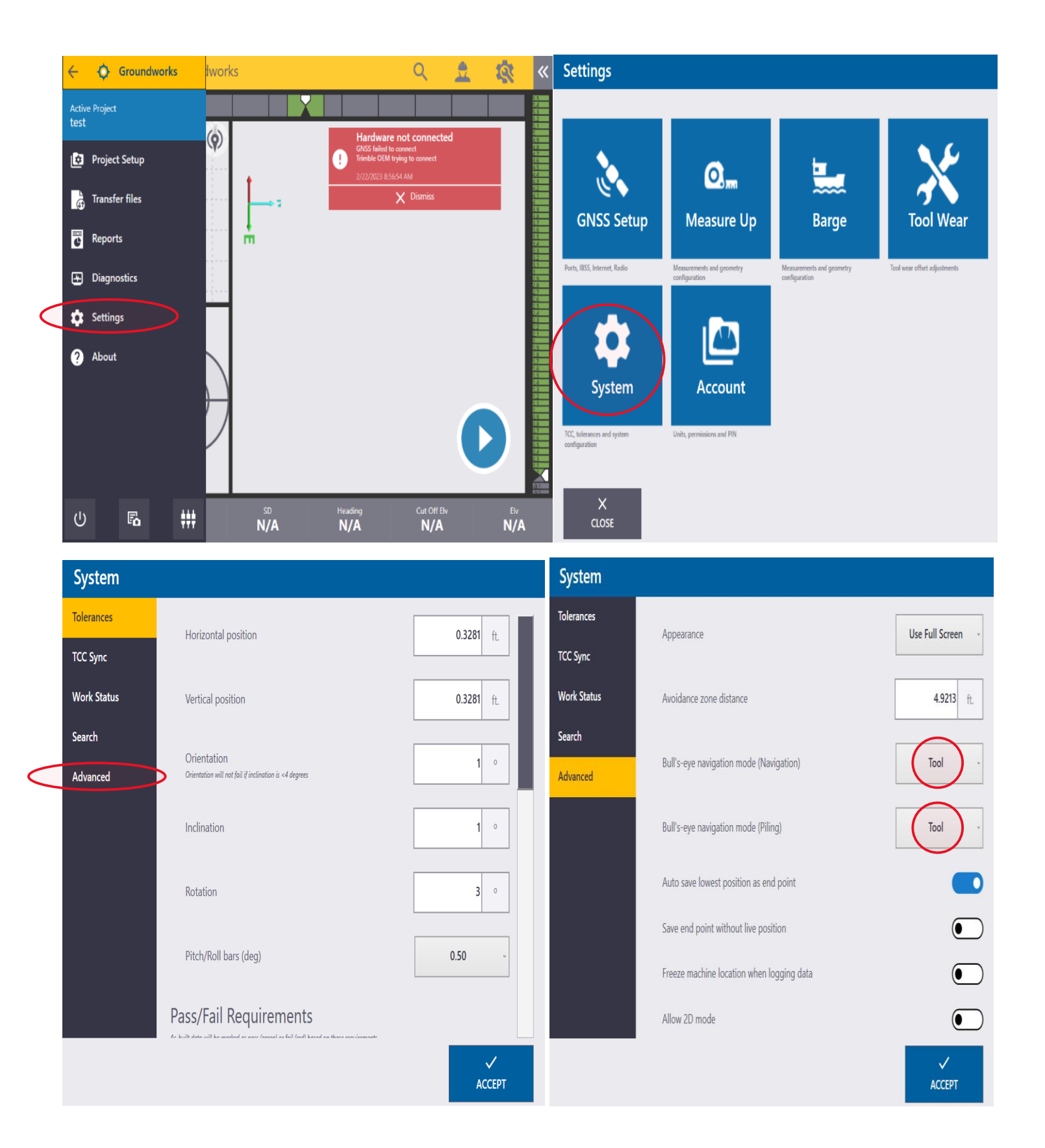

#### Set up display view to use 2 panes. Right side top icon > 2pane (1 plan 2 Bull's-eye)

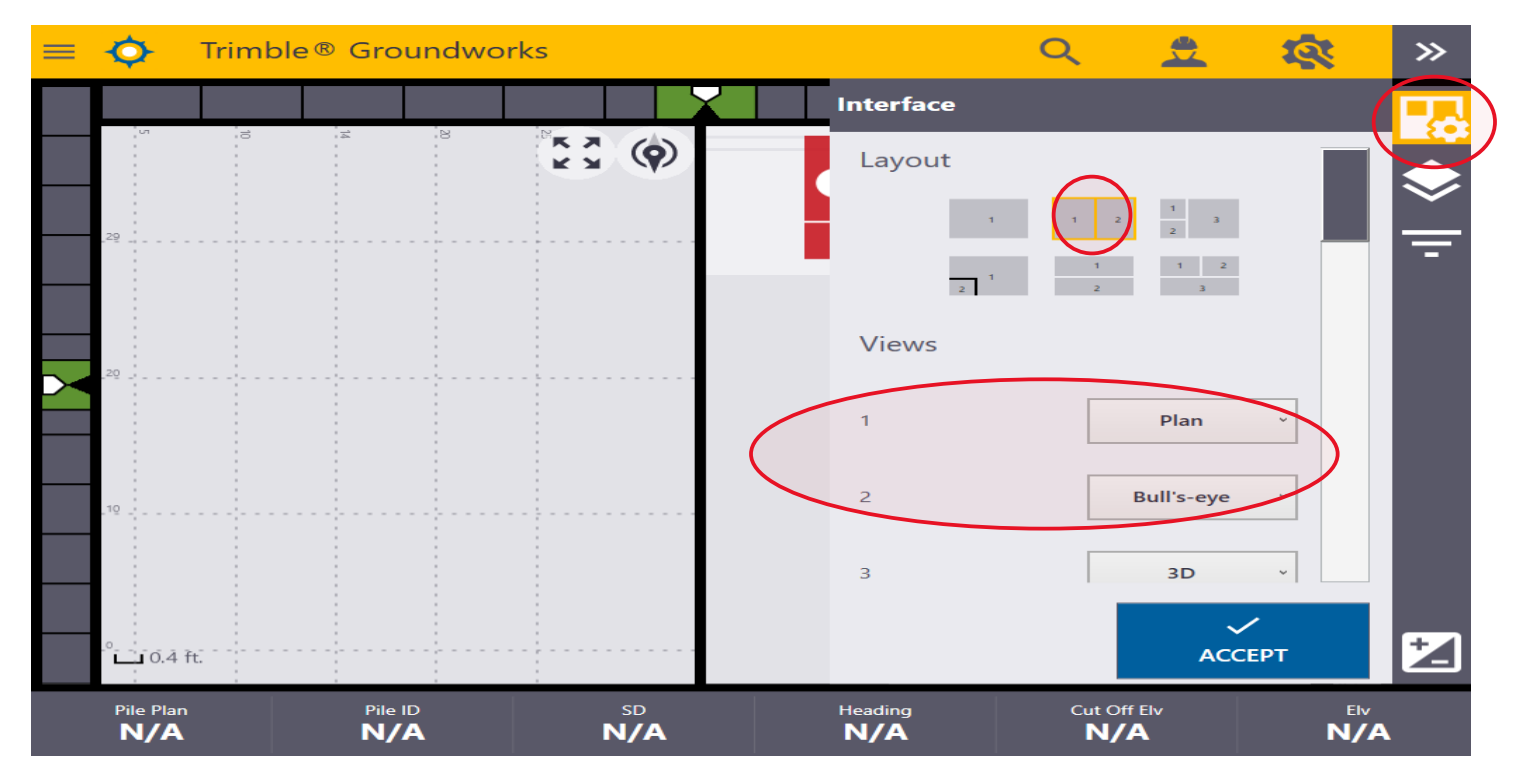

#### Connection

Left side menu > Bottom right select connections > Select Automatically connect > select connect all

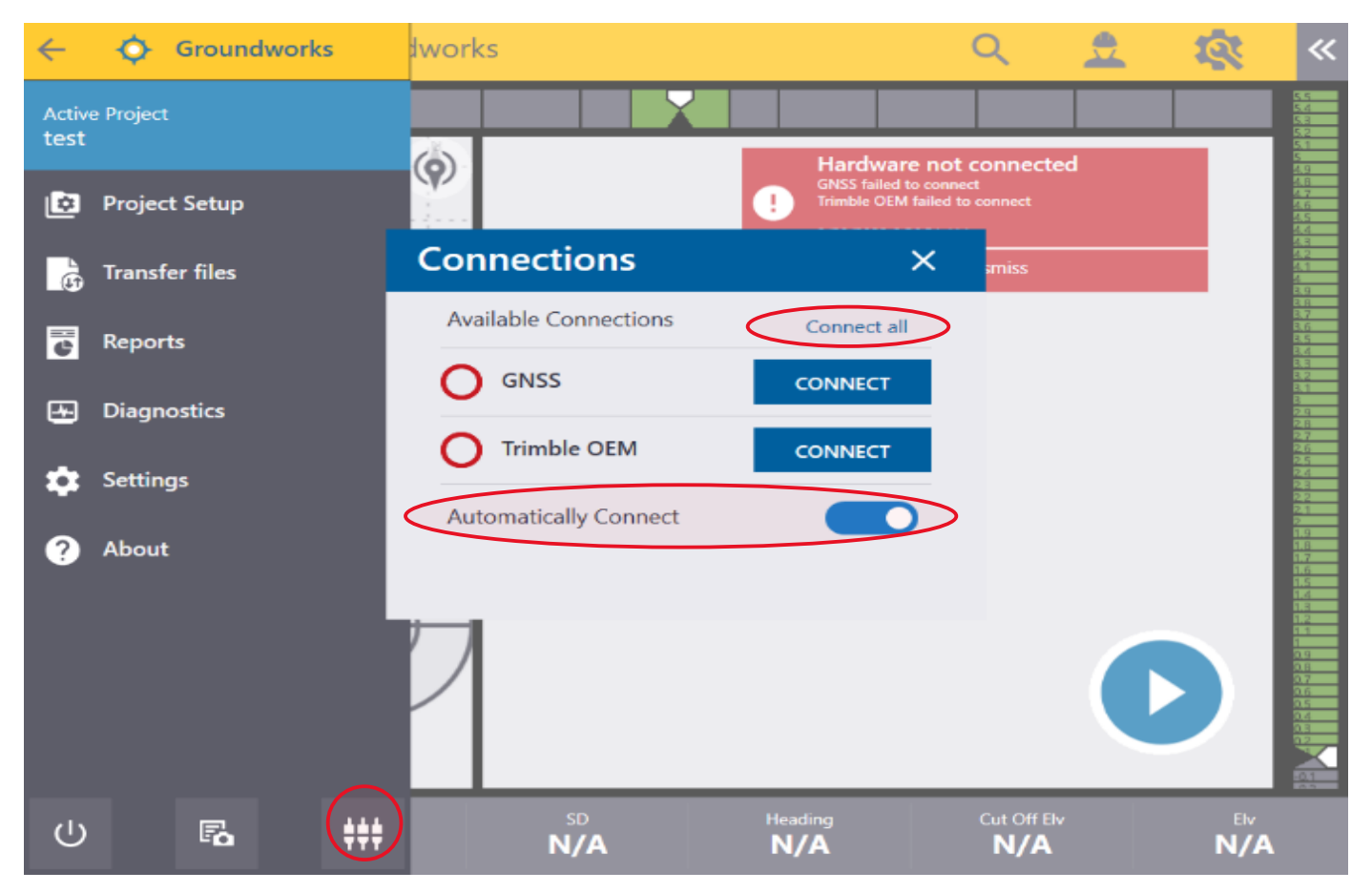

## Project Setup to check machine in

Left side menu select project setup > project folder magnifying glass >

| ÷             | Groundworks     | lwor        | ks        |                                                         | Q ,                                 | 1 R        | «                                                                               | Project Setup    | ) |         |          |    |              |
|---------------|-----------------|-------------|-----------|---------------------------------------------------------|-------------------------------------|------------|---------------------------------------------------------------------------------|------------------|---|---------|----------|----|--------------|
| Activ<br>test | ve Project<br>t | 6           |           | Hardware                                                | not connected                       |            |                                                                                 | Project          |   |         | 94<br>10 | 25 | 8 K X<br>K X |
| Ø             | Project Setup   |             |           | GNSS failed to o<br>Trimble OEM try<br>2/22/2023 8:56:5 | ionnect<br>ring to connect<br>i4 AM |            | 98<br>97<br>96<br>98<br>98<br>98<br>98<br>98                                    | test             |   |         |          |    |              |
| 5             | Transfer files  |             |           |                                                         | X Dismiss                           |            |                                                                                 | Select Design    | ۵ | ]       |          |    |              |
| ¢             | Reports         |             | ĥ.        |                                                         |                                     |            |                                                                                 | °°°° Pile Plan   |   |         |          |    |              |
| æ             | Diagnostics     |             |           |                                                         |                                     |            | द्व<br>द्व<br>द्व<br>द्व                                                        | Select Pile Plan | ۵ | ]       |          |    |              |
| \$            | Settings        | Γ           |           |                                                         |                                     |            |                                                                                 |                  |   |         |          |    |              |
| ?             | About           | $\setminus$ |           |                                                         |                                     |            | 11,5<br>11,2<br>11,7<br>11,7<br>11,5<br>11,5<br>11,5<br>11,5<br>11,5<br>11,5    |                  |   | .10     |          |    |              |
|               |                 |             |           |                                                         |                                     |            | 18<br>192<br>193<br>193<br>193<br>193<br>193<br>193<br>193<br>193<br>193<br>193 |                  |   |         |          |    |              |
|               |                 | Y           |           |                                                         |                                     | U          |                                                                                 |                  |   | 0.6 ft; |          |    |              |
|               |                 | L           |           |                                                         | _                                   | -          |                                                                                 | Υ                |   |         |          |    |              |
| ڻ<br>ا        |                 |             | sd<br>N/A | Heading<br>N/A                                          | Cut Off Elv                         | eiv<br>N/A |                                                                                 | CLOSE            |   |         |          |    |              |

New > Name Project > Import DC file (from collector via usb) > accept > close.

| Sele | ect Project  |                 |             | Select Project                                                                                                    |        |
|------|--------------|-----------------|-------------|----------------------------------------------------------------------------------------------------|--------|
|      | All Projects |                 | Q           | All Projects                                                                                                    | Q      |
|      | Name 🔺       |                 |             | Name 🔺                                                                                                    |        |
|      | test         |                 |             | Project created!         Do you want to create a new calibration, import an existing calibration, or proceed with no calibration?         +         CREATE |        |
|      | X<br>CANCEL  | +<br>NEW IMPORT | ✓<br>ACCEPT | × + ↓<br>CANCEL NEW IMPORT                                                                                                    | ACCEPT |

### Project setup cont.

### Right side menu > select + > enter coordinate > N E and Elv

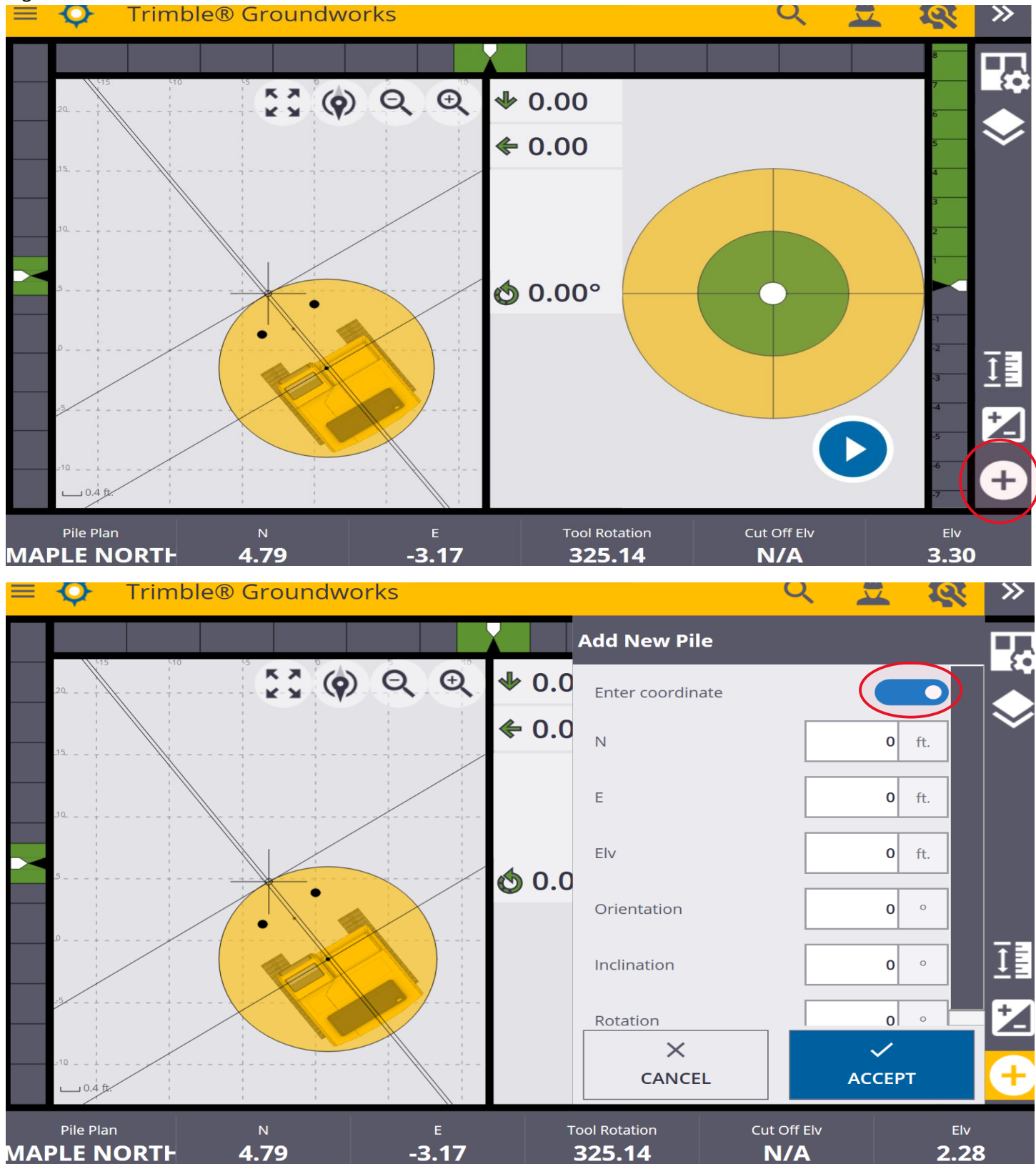

Navigate to point to check machine in. when close > auto plumb mast by holding second button down on right joystick

To check autos hold 2<sup>nd</sup> and 3<sup>rd</sup> button down at same time on right joystick to bring mast to home position. Move machine 6" from point and hold down 2<sup>nd</sup> button from top on right joystick to auto find point.

Hold down one of the items at bottom of screen > general settings > this will allow you to view northing easting

| N                | Tool porthing coordinate                           | NZA    |    |
|------------------|----------------------------------------------------|--------|----|
| E                | Tool easting coordinate                            | NZA    |    |
| Elv              | Tool elevation coordinate                          | NZA    |    |
| XSIp%            | Cross slope of design surface in machine roll axis | N/A    |    |
| LF(%)            | Long slope of design surface in machine pitch axi  | s N/A  |    |
| Cut              | Vertical distance to active surface                | N/A    |    |
| Heading          | Machine orientation                                | NZA    |    |
| Tool Rotation    | Tool orientation                                   | N/A    |    |
| Speed (mph)      | Estimated speed of machine                         | N/A    |    |
| Distance (miles) | Driving distance of current session                | N/A    |    |
| Time             | Current local time 12                              | :13:27 |    |
|                  |                                                    |        | di |

Customers don't use northing and easting so leave display with default items as shown below

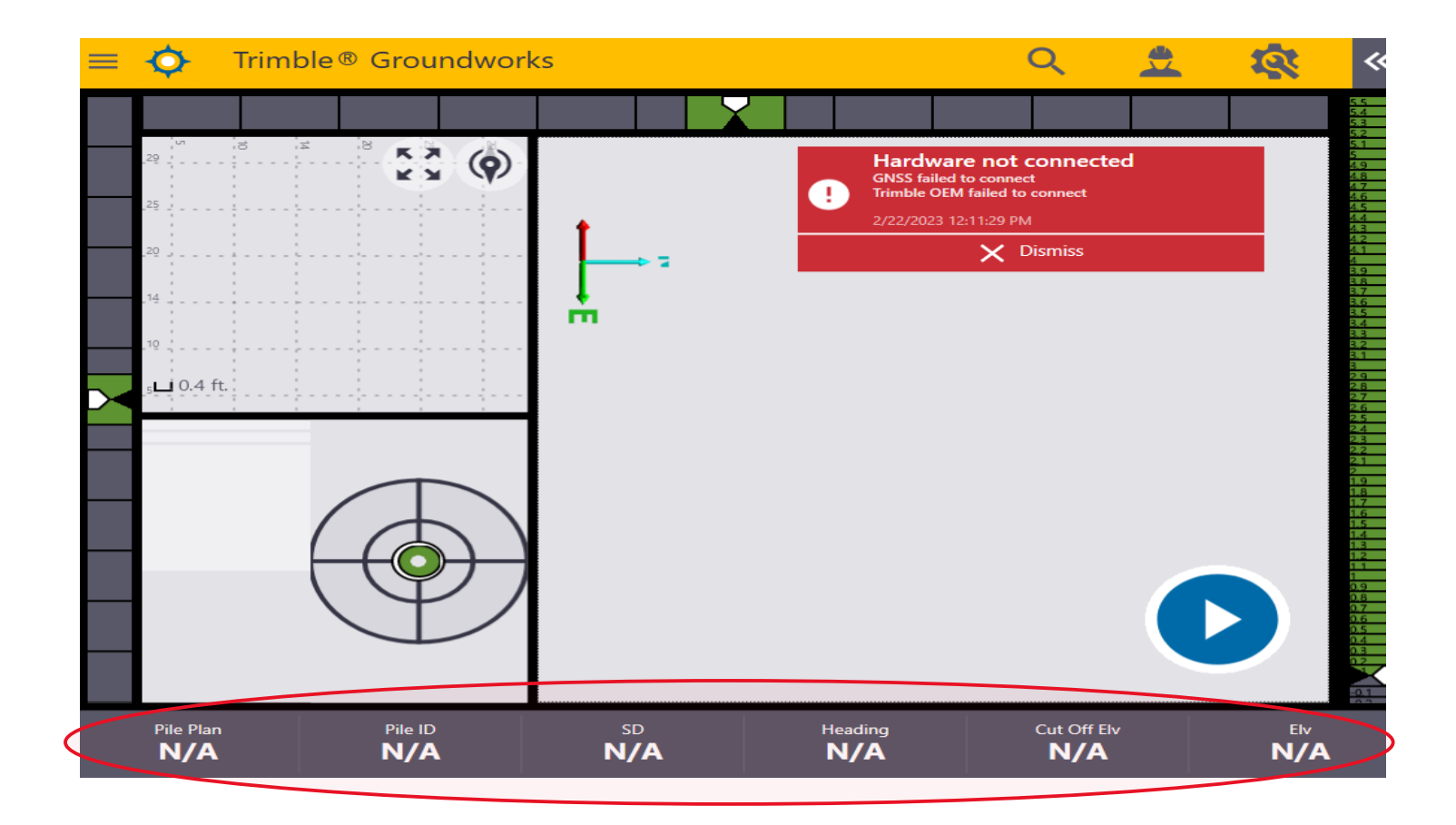

5025 to access settings in hercules display to set elevation encoder

Parked regen code 6666

Hercules elevation setup and tool wear

First enter 5025 code into machine settings of the Hercules display. On the next screen on right you can set tool at bottom of mast and then at top of mast. Move tool to bottom of mast > press botton to set bottom > move tool to top of mast and press button to set top. (number at top should be 30,000 to 40,000 and bottom 0-20)

With tool at bottom of mast and hammer compressed measure distance and adjust (W3) to match elevation on display(you can measure to lower wear mark on hammer shaft for initial setup but customer has to check and adjust W3 when on site)

Tool wear is under Settings > Tool wear

| Enter Tool Wear Offset                                                                     |              |              |
|--------------------------------------------------------------------------------------------|--------------|--------------|
| Wear<br>Adjustment offsets added to tool offset                                            |              |              |
| Tool Offsets<br>Offsets fram reference paint                                               |              |              |
| (W1)                                                                                       | In Front v   | <b>0</b> ft. |
| (W2)                                                                                       | Right Side v | <b>0</b> ft. |
| Tool height offset<br>Vertical distance between heading APC and tool in reference position |              |              |
| (W3)                                                                                       | [            | <b>0</b> ft. |
|                                                                                            |              |              |
| X<br>CANCEL                                                                                |              | ACCEPT       |